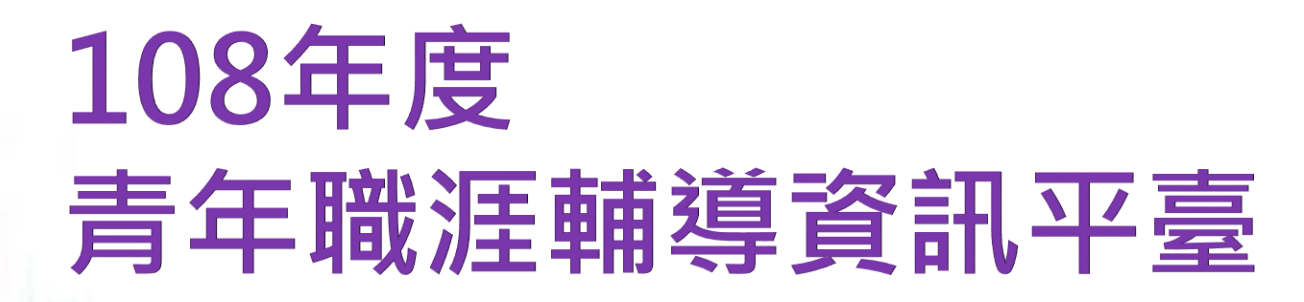

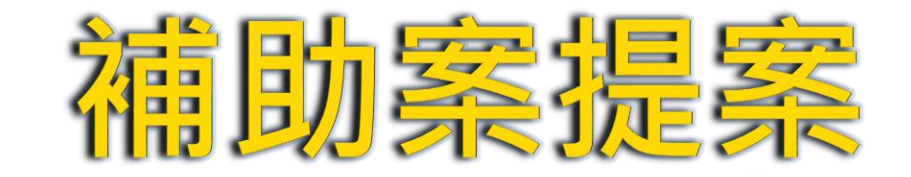

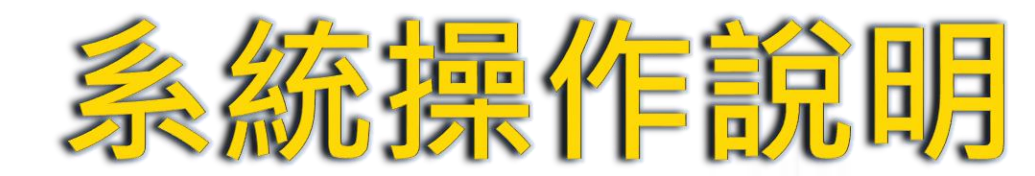

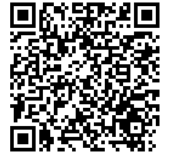

#### 青年職涯輔導資訊系統小組 製

~ 報告大綱 ~

| 內 容          |
|--------------|
| 「青年職涯輔導資訊平臺」 |
| 補助案提案系統說明    |
| 「青年職涯輔導資訊平臺」 |
| 補助案提案系統-操作說明 |
| 問題討論與交流      |

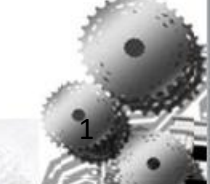

# 青年職涯輔導資訊平臺 - 計畫緣由

- 1.教育部青年發展署為鼓勵大專校院依學校特色及學生需求 推動多樣化的職涯輔導工作,規劃建置資訊系統,統整全 國各大專校院職涯輔導工作之辦理情形及成效,作為政府 了解全貌及政策研議之參據。
- 2.將成效分享於平臺,回饋各校據以作為職涯輔導工作規 劃之參酌、校際間經驗分享與標竿學習。
- 3.延續105年度12月建置之「大專校院職涯輔導資訊平臺」 108年起更名為「青年職涯輔導資訊平臺」。

# 青年職涯輔導資訊平臺 - 計畫目的

- 1.統整全國大專校院職涯輔導工作之辦理成效,建立長期 資料庫,依其特色及青年需求推動多樣化的職涯輔導及 發展工作,規劃建置資訊系統,以利政府了解全貌及政 策研議之參據,並將成效分享於平臺,以及彙整產官學 界職輔資源,回饋各界據以作為職涯輔導及發展工作規 劃參酌、經驗分享與標竿學習。
- 2.強化分享資訊之功能,校際間交流觀摩多樣化的職涯輔
  導推動方式,提升輔導效能,協助學生作好職涯規劃。
  3.教育部青年發展署推動青年職涯輔導業務之e化平臺,精
  簡業務行政流程。

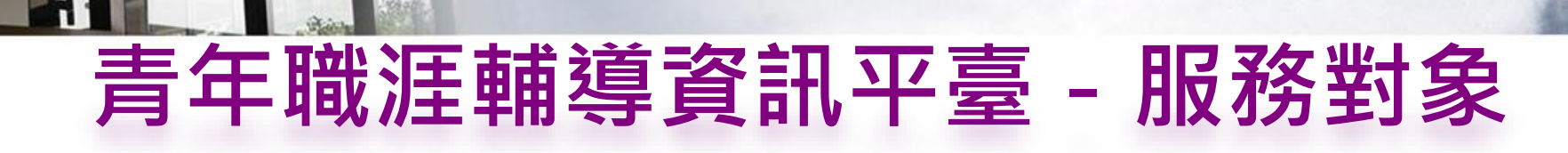

## 1.教育部青年署

2.召集學校

3.大專校院職涯輔導人員

4.系所教師

5.大專校院學生

## 6.民間團體

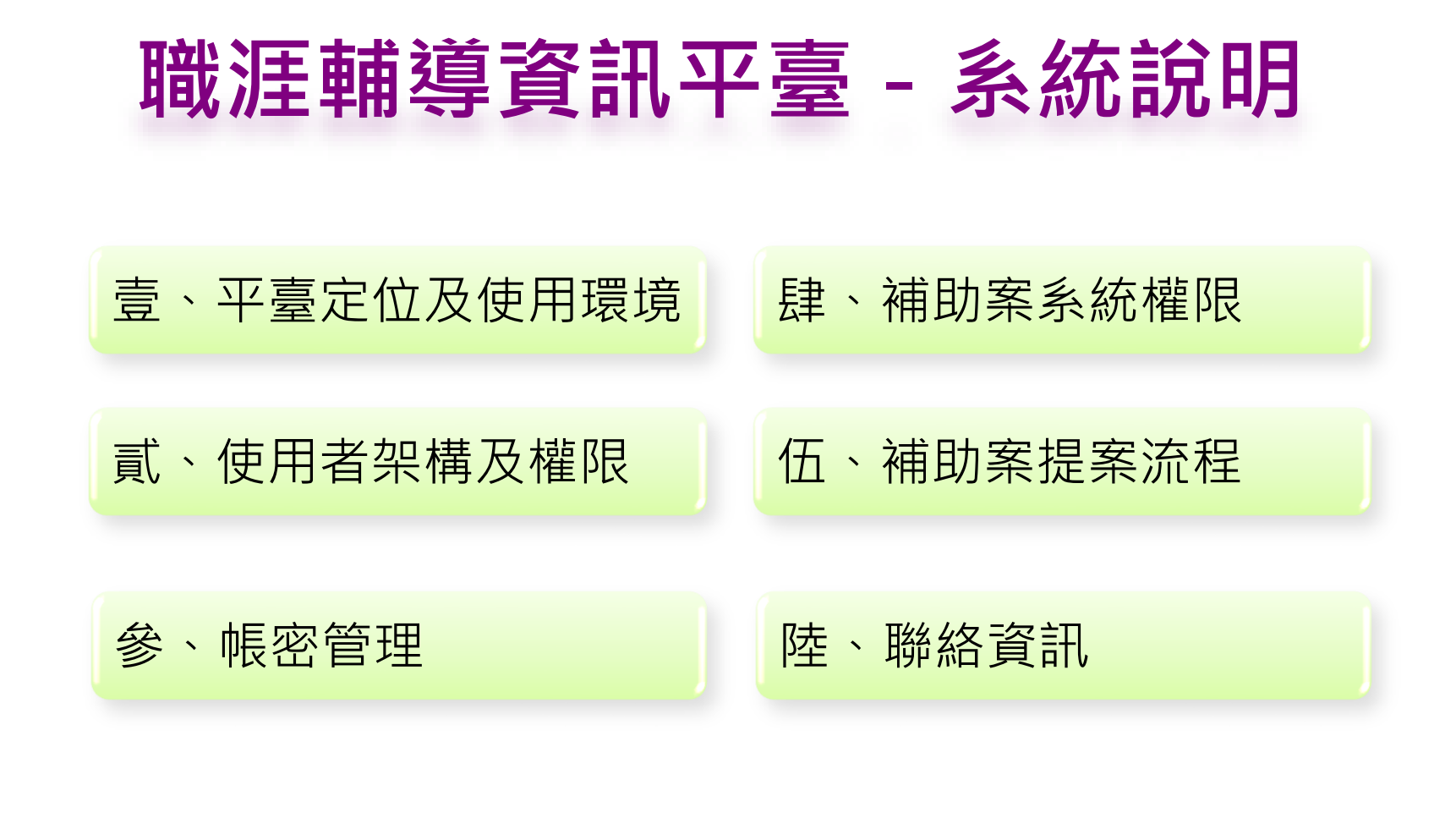

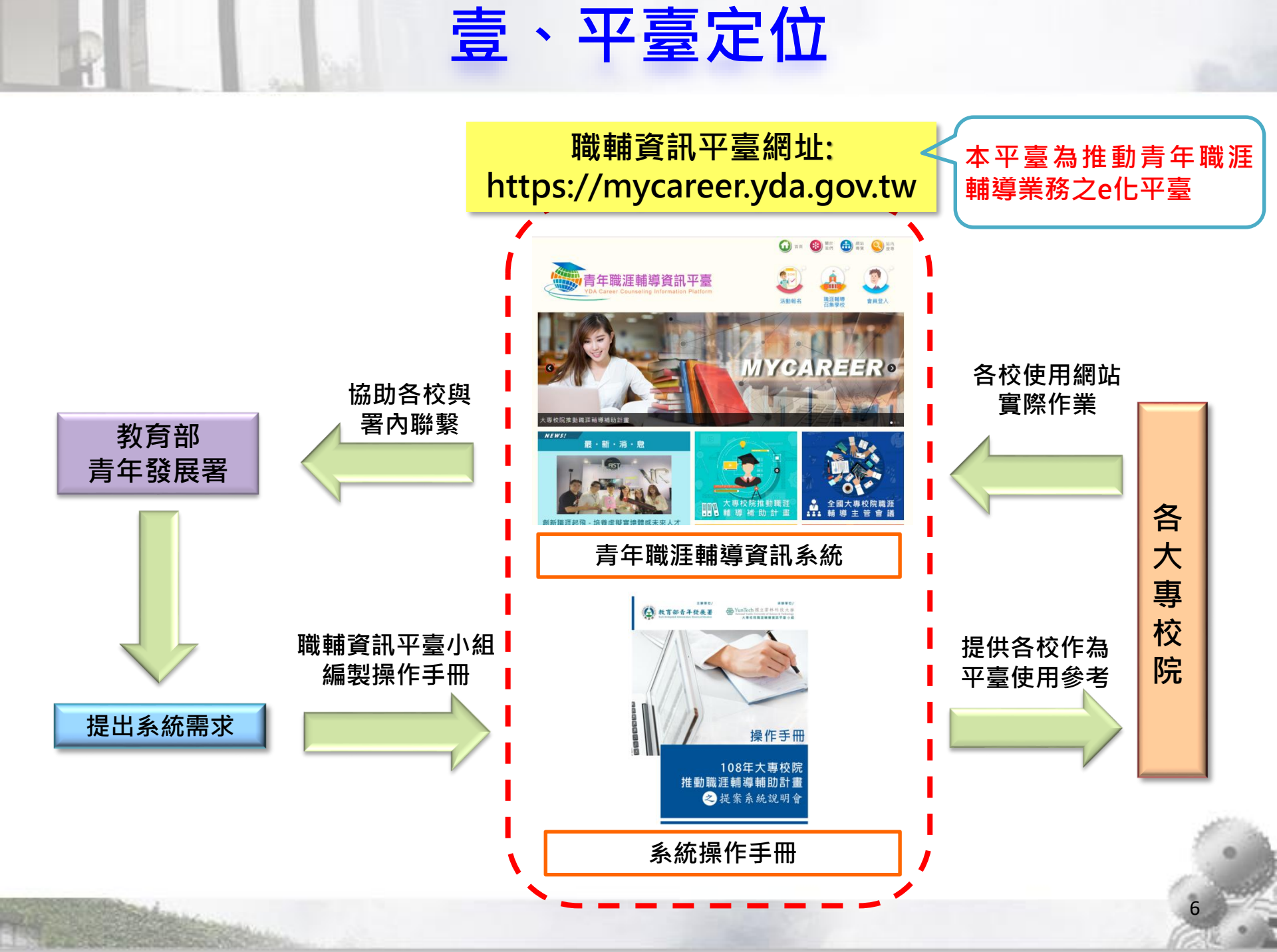

# 壹、平台使用環境

## 1.瀏覽器:

IE 11.0 (含)以上版本、Windows Edge、 Google Chrome、Firefox、Safari。 (註:其他瀏覽器有可能造成文字圖片偏移現象)

2.解析度:

平臺觀看最佳解析度 1920\*1080

3.平臺網址:

https://mycareer.yda.gov.tw/

## 貳、使用者架構及權限

平臺使用者107年起將帳號合併為『個人管理』,向下另可 區分一般會員(具主帳號權限)、一般會員(具單位帳號權限)、 一般會員共3種身份,其權限說明如下:

| 類型       | 身份別               | 說明                                                 | 權限                                                                                              |  |  |  |
|----------|-------------------|----------------------------------------------------|-------------------------------------------------------------------------------------------------|--|--|--|
|          | 一般會員<br>(具主帳號權限)  | 為各校職輔單位代表<br>(每校指派一位負責管<br>理)<br>※各校管理窗口請<br>參閱附錄。 | <ol> <li>管理單位帳號</li> <li>補助案申請</li> <li>成效填報</li> <li>職輔通訊錄管理及查詢</li> <li>職涯輔導成果評選報名</li> </ol> |  |  |  |
| 個人<br>管理 | 一般會員<br>(具單位帳號權限) | 依功能所需狀況,而由<br>主帳號另行授權之身份                           | <ol> <li>補助案申請</li> <li>成效填報</li> <li>各校輔職通訊錄查詢</li> </ol>                                      |  |  |  |
|          | 一般會員              | 為學校人員(教師、行<br>政人員、學生)。                             | 1. 活動報名<br>2. 各校職輔通訊錄查詢                                                                         |  |  |  |

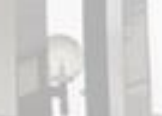

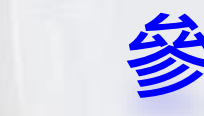

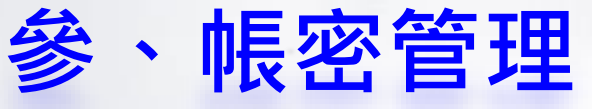

| 身份別               | 106年帳號<br>取得方式                                                         | 107年帳號<br>取得方式     | 108年帳號<br>取得方式                                            |  |
|-------------------|------------------------------------------------------------------------|--------------------|-----------------------------------------------------------|--|
| 一般會員<br>(具主帳號權限)  | <ol> <li>由平臺建置小組<br/>進行增設</li> <li>每校授權一組</li> </ol>                   | 由平臺小組進行帳號<br>轉換授權。 | 1.自行於平臺會員專<br>區進行註冊帳號<br>2.由平臺小組進行主<br>帳號權限授權。            |  |
| 一般會員<br>(具單位帳號權限) | 由一般會員(具主帳<br>號權限)人員進行增<br>設學校需一般會員(<br>具單位帳號權限)人<br>員帳號。               | 由平臺小組進行帳號<br>轉換授權。 | 1.自行於平臺會員專<br>區進行註冊帳號<br>2.學校具主帳號權限<br>之管理人員進行帳號<br>權限授權。 |  |
| 一般會員              | <ol> <li>自行於平臺會員<br/>專區進行註冊帳<br/>號</li> <li>帳號請設定為常<br/>用信箱</li> </ol> | 與106年相同。           | 與107年相同。                                                  |  |

密碼取得方式:系統自動寄送一亂數至設定信箱。

▶ 密碼命名規則:英數混合至少8個字元。

## 肆、補助案系統權限

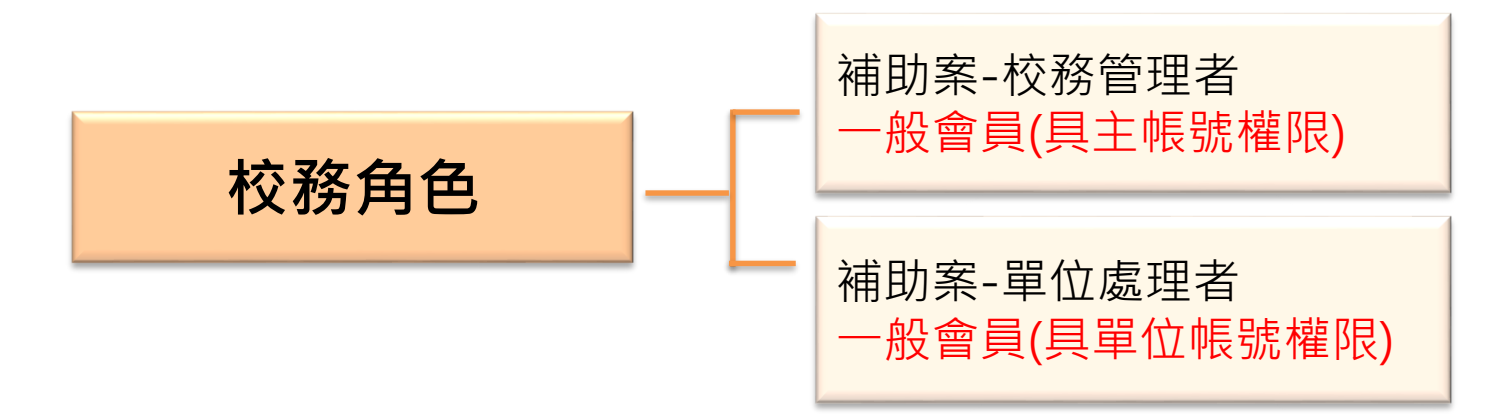

◆ 校務角色:將其區分為『校務管理者』與『單位處理者』2類。

▶ 校務管理者:為各校職輔單位代表(每校指派一位代表負責管理)。

▶ 單位處理者:為提出補助案申請之行政單位或系所人員。

| 角色        | 校務管理者 (每校一個)                                                                                                    | 單位處理者                              |
|-----------|----------------------------------------------------------------------------------------------------|------------------------------------|
| 補助案<br>權限 | <ol> <li>1、增設單位帳號權限<br/>(可新增/修改/刪除)</li> <li>2、補助案申請<br/>(可新增/修改/刪除/瀏覽/列印/上傳/送審)</li> <li>3、補助案總管理<br/>(可瀏覽/列印校內其他提案之計畫書)</li> </ol> | 1、補助案申請<br>(可新增/修改/刪除/瀏覽/列印/上傳/送審) |

## ◆ 依補助案申請時程,目前只開放「提案階段」操作

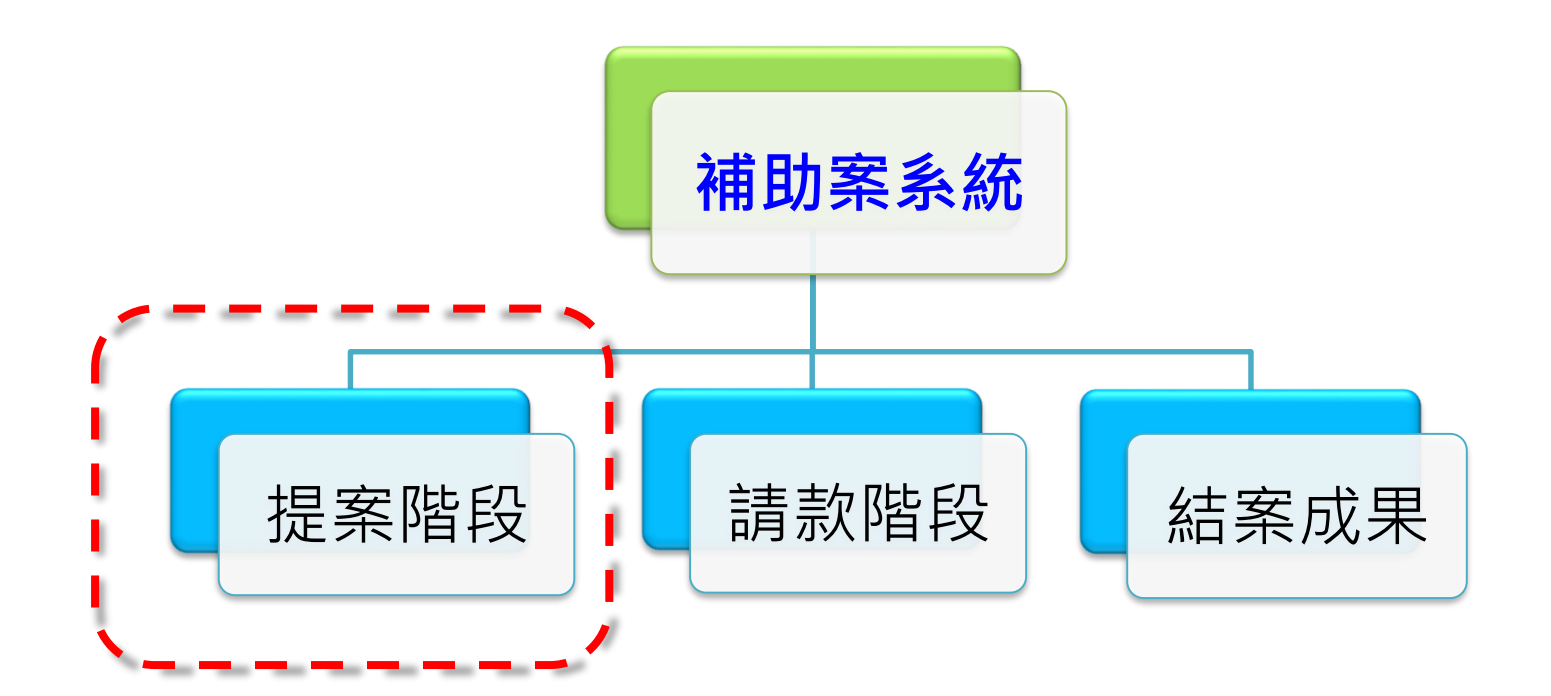

11

## ◆ 提案申請流程

| 1. | 2. |   | 3. |   | 4. | 5. | 6. | 7. | 8. |
|----|----|---|----|---|----|----|----|----|----|
| 新增 | 學校 |   | 計畫 |   | 計畫 | 經費 | 列印 | 上傳 | 提案 |
| 提案 | 基本 |   | 基本 |   | 內容 | 申請 | 經費 | 用印 | 送審 |
|    | 資料 |   | 資料 |   | 填寫 | 表填 | 表並 | 後經 |    |
|    | 填寫 |   | 填寫 |   |    | 寫  | 用印 | 費表 |    |
|    |    |   |    |   |    |    |    |    |    |
|    |    | , |    | ) |    |    |    |    |    |

- ◆ 補助案提案系統操作注意事項:
  - 1、欲申請補助案提案人員,請以校務管理帳號或單位帳號登入方能新增提案。
  - 2、提案學校基本資料請確實填寫,如由系統帶出之資料有誤,請聯繫職輔資訊 平臺小組。
  - 3、提案之**計畫類型**請依青年署制定之規則『擇一』選取。

※校內跨單位合作:須由職輔單位及校內系所(院)共同規劃執行,活動辦理參與 人次需達1,400人次以上。 ※校內單一單位:須由系所(院)提案,活動辦理參與人次需達700人次以上。

※通識單位不可單獨提案。

4、上傳之PDF檔案請勿超過10M。

- 5、項目經費表填寫時,請依各案是否有另申請其他機關補助、補助款申請項目明細、 自籌款項目明細填寫之,並**請留意各計畫類型之申請補助金額上限。** ※校內跨單位:每案補助上限為40萬。
  - ※校內單一單位:每案補助上限為20萬元。
- 6、經費表填寫完畢並確認後,請列印出來前送校內核章,<u>核章後之經費表才算正式</u> <u>文件</u>。
- 7、核章後的經費表,請掃描存成PDF檔,務必上傳至提案管理平臺,上傳檔案需與 線上經費表資料相符。
- 8、確認計畫書及經費表資料無誤後,即可點選列表頁上的【送審】送出提案資料進 行審核,送審後就無法再進行提案資料編輯修改。

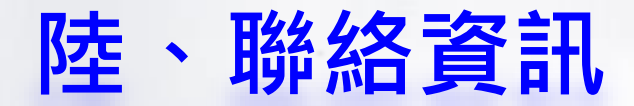

## 青年職涯輔導資訊平臺小組

# ▶執行單位:國立雲林科技大學

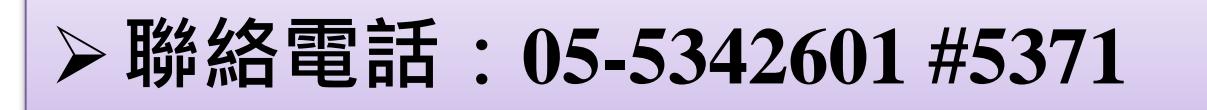

## ▶聯絡信箱:ccip@yuntech.edu.tw

## 青年職涯輔導資訊平臺 - 操作說明

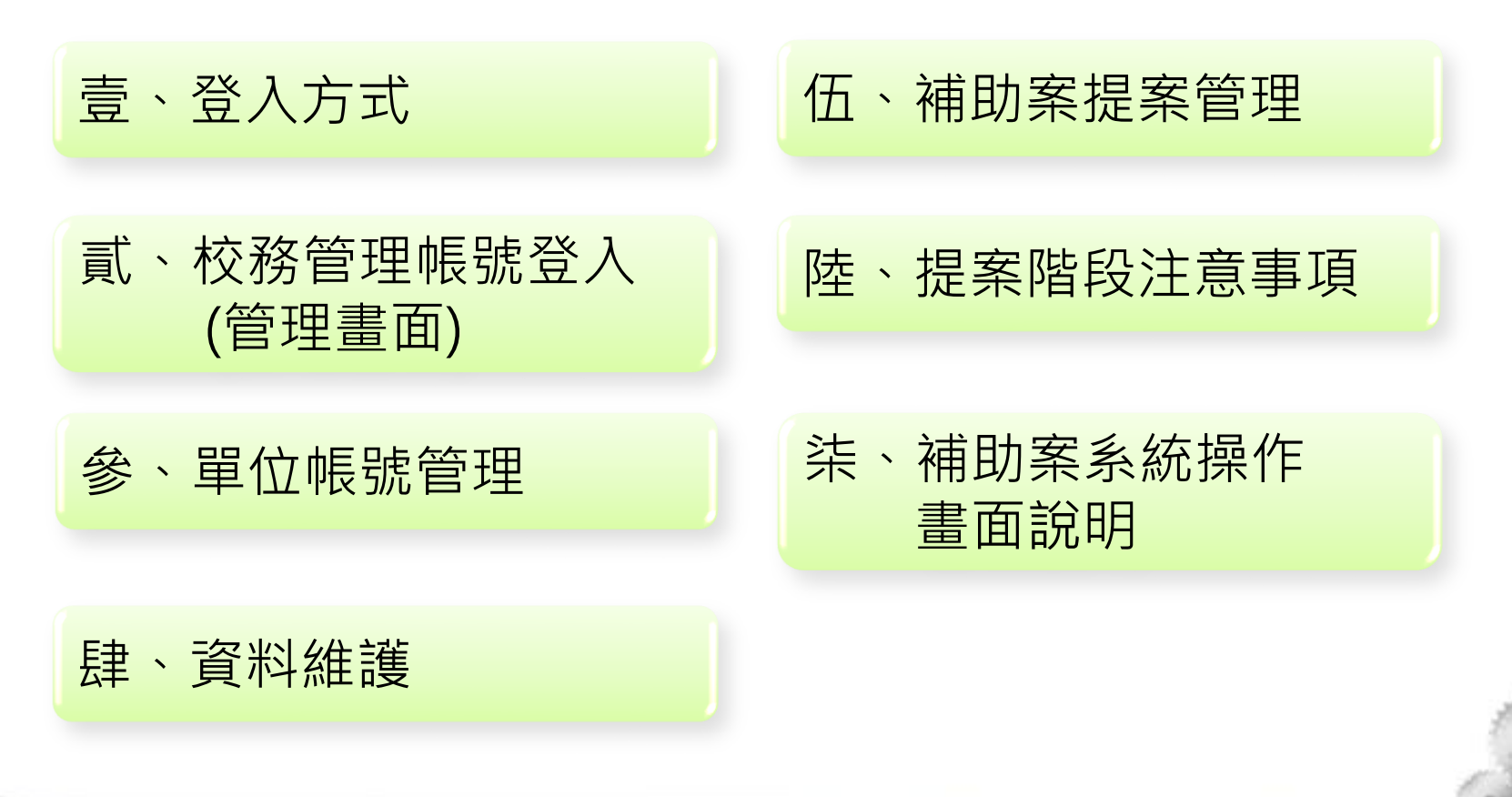

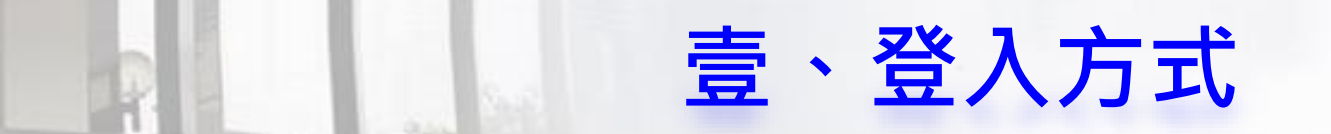

Step1、進入mycareer平臺。(https://mycareer.yda.gov.tw/) Step2、點選「會員登入」。

Step3、輸入一般會員信箱,即可進行其所屬身份之功能操作。

小叮嚀:如有忘記的密碼/帳號,請善加利用登入下方之「忘記帳號/密碼」功能。

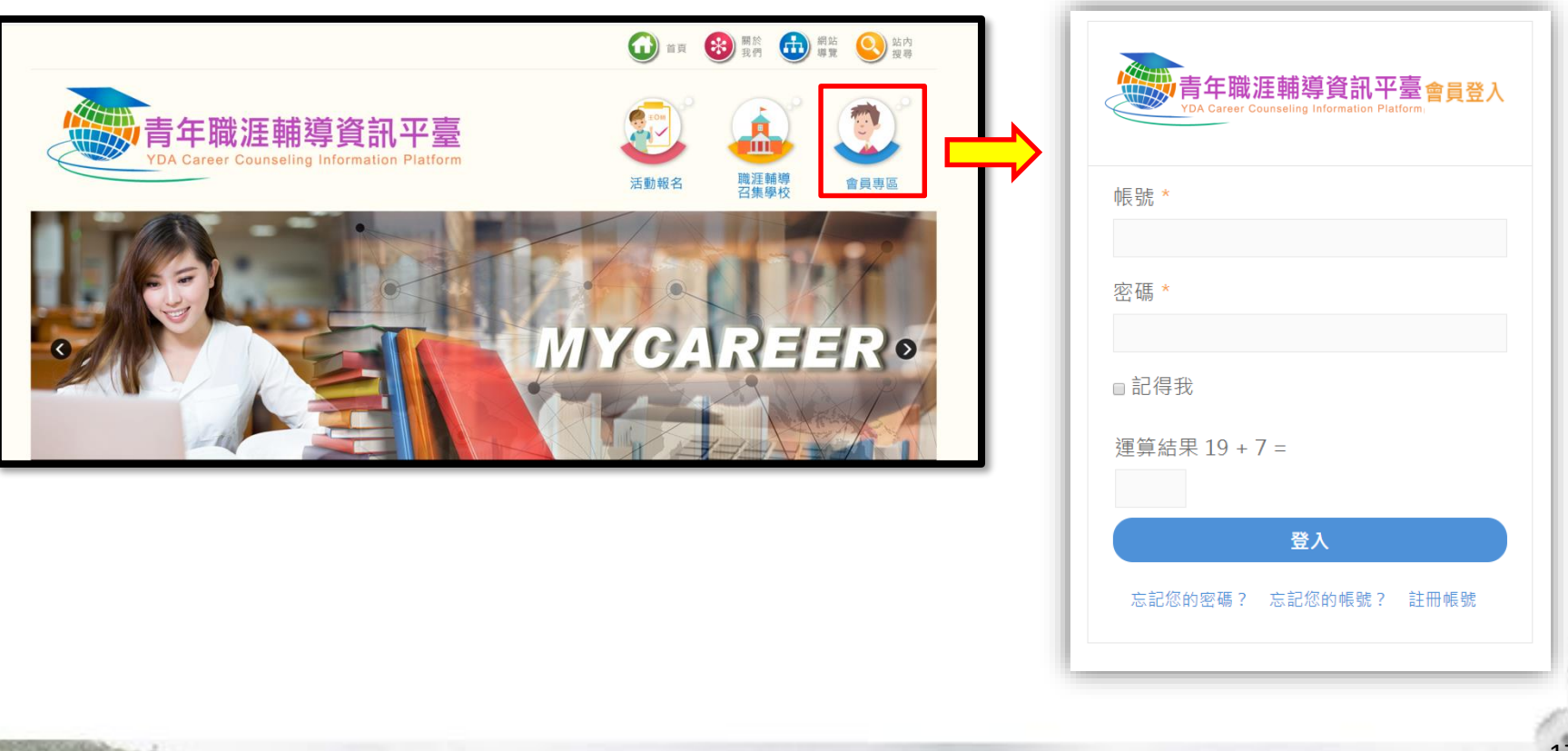

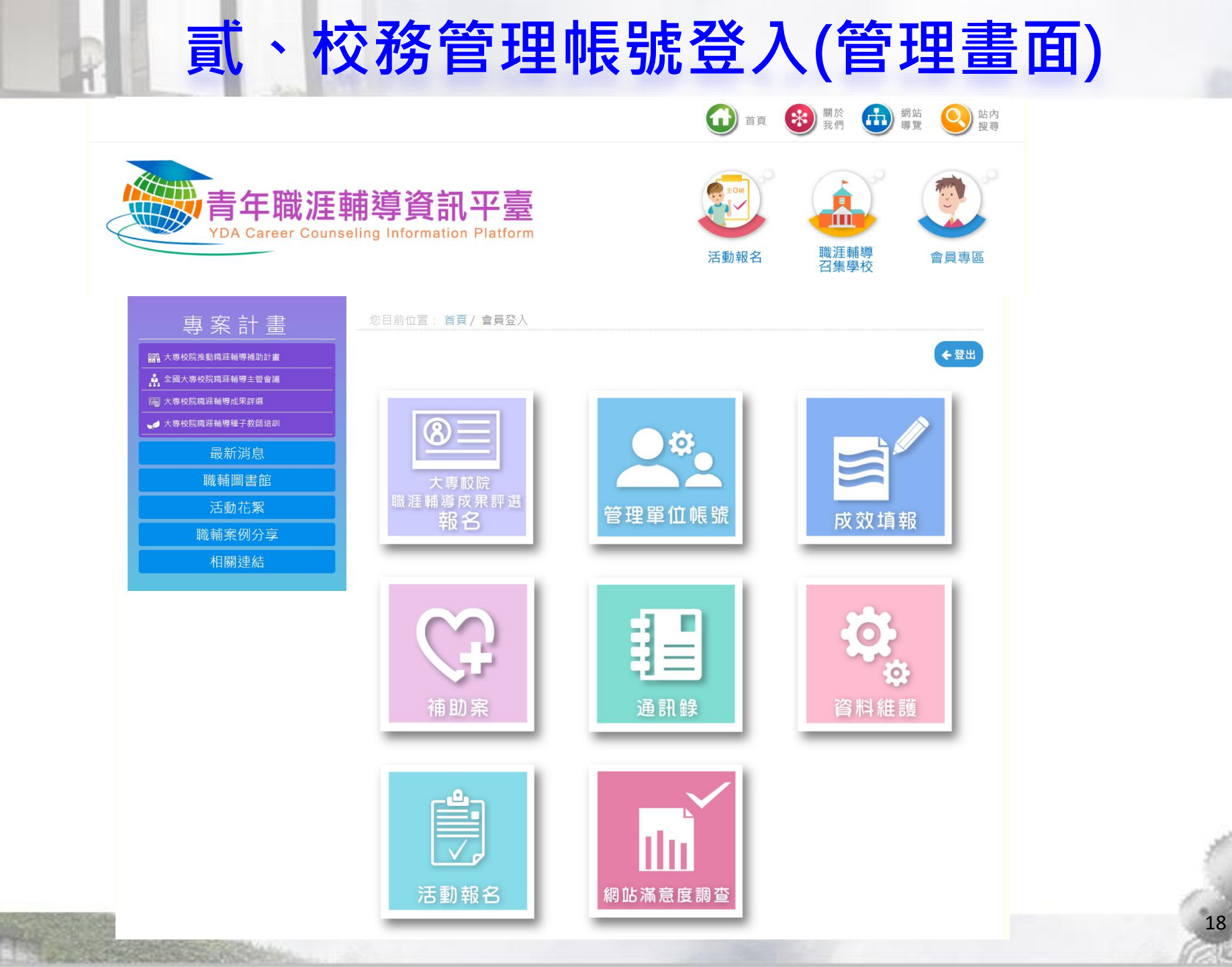

1.新增單位帳號權限

Step1、登入一般會員(具主帳號權限)帳號。

Step2、於功能列表區點選『管理單位帳號』。

Step3、點選頁面上的『新增單位帳號』。

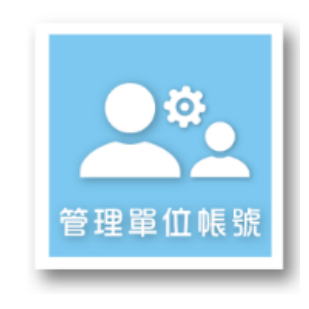

Step4、填寫單位帳號管理人員信箱、名稱資料後,並儲存。

Step5、頁面上立即顯示新增之單位帳號資訊即表示完成單位帳號建立。

參、單位帳號管理

| 您目前位置: 首頁 / 管理                                                                      |             |  |  |  |  |  |  |  |  |
|-------------------------------------------------------------------------------------|-------------|--|--|--|--|--|--|--|--|
| 管理單位帳號 🕂 新 增                                                                        |             |  |  |  |  |  |  |  |  |
| 因教育部政策修改為一般會員授權,若需要協助子帳號轉移<br>請來信ccip@yuntech.edu.tw,並告知原帳號權限協助轉移為新帳號<br>※紅色為尚未轉移帳號 |             |  |  |  |  |  |  |  |  |
| *名稱                                                                                 | 請填寫您方便識別的名稱 |  |  |  |  |  |  |  |  |
| *幌號                                                                                 | 請輸入一般會員的帳號  |  |  |  |  |  |  |  |  |
|                                                                                     | 儲存,下一步 關閉   |  |  |  |  |  |  |  |  |

# 參、單位帳號管理

1. 編輯單位帳號權限

若欲取消其單位帳號權限時,點選刪除鍵即可。

| 您目前               | 位置: 首頁 / 管理單位帳號                                                             |                        |    |
|-------------------|-----------------------------------------------------------------------------|------------------------|----|
| 管理                | 單位帳號 🕂 新 增                                                                  |                        |    |
| 因教育<br>請來信<br>※紅色 | 部政策修改為一般會員授權,若需要協助子帳號轉移<br>ccip@yuntech.edu.tw ,並告知原帳號權限協助轉移為新帳號<br>為尚未轉移帳號 |                        |    |
| 序號                | 名稱                                                                          | 帳號                     | 删除 |
| 1                 | 測試                                                                          | yangyis@yuntech.edu.tw | X  |
|                   |                                                                             |                        |    |

#### 注意事項:

單位帳號新增完成後,

請主動告知單位帳號人員登入系統之帳號資訊。

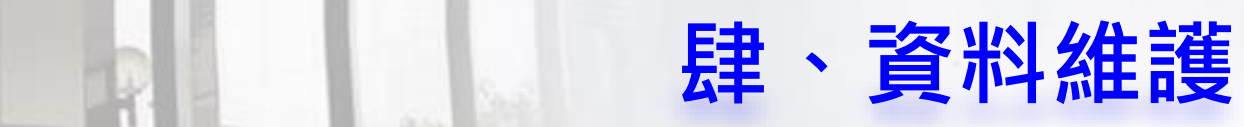

Step1、登入一般會員信箱,即可進行其所屬身份之功能操作。 Step2、於功能列表區點選『資料維護』。

Step3、依據所需變更資料或欲重設密碼,進行設定確認即可。

| 您目前位置:           | 首頁/ 資料維護            |   |      |
|------------------|---------------------|---|------|
| 會員資料約            | 扁輯                  |   |      |
| Email            | ccip@yuntech.edu.tw |   |      |
| 修改密碼             |                     |   |      |
| 姓名 *             |                     | ] |      |
| 性別 *             | ◎男 ◎女               |   |      |
| 機關/學校 *          | - 請選擇 - 🔹 🔻         |   |      |
| 單位/ <u>条</u> 所 * | 工管所                 | ] |      |
| 職稱 *             | 學生                  | ] |      |
| 身份別 *            | 聲生 ▼                |   |      |
| 其它單位/系所          |                     | ] |      |
| 其它職稱             |                     | ] |      |
| 聯絡手機 *           |                     | ] |      |
| 辦公室電話            |                     | ] |      |
|                  | 完成送出                |   | ₩ 取消 |

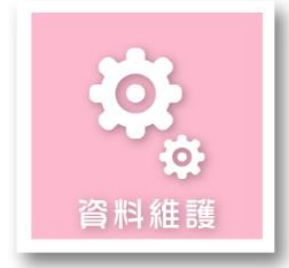

伍、補助案提案管理

Step1、登入會員進行提案。 Step2、於功能列表區點選『補助案』。 Step3、於『提案階段』點選『新增』按鈕,進行提案申請。

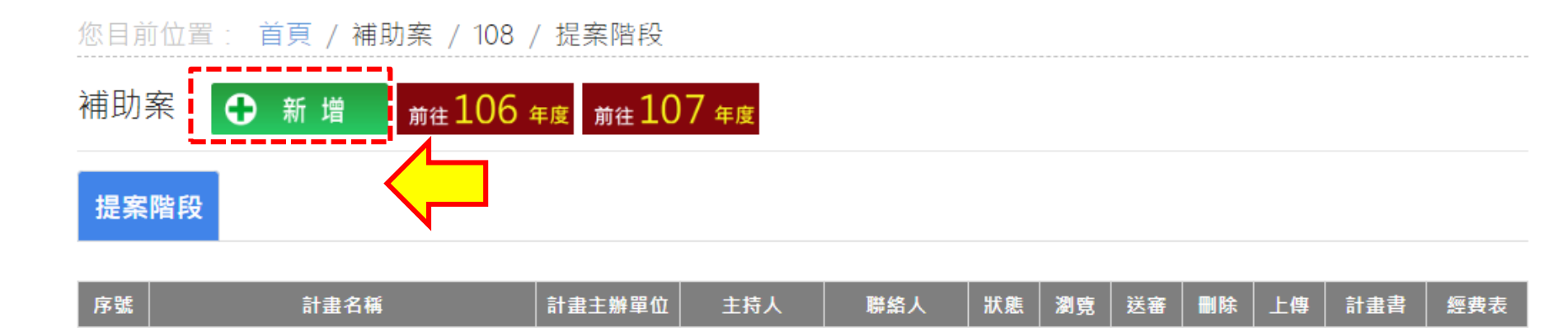

- Step4、填寫基本資料及計畫內容。
- Step5、編列經費申請表,確認後列印出來並用印。
- Step6、上傳用印後之PDF檔文件。
- Step7、確認資料無誤,點選『送審』按鈕後,則請靜待審查結果。

(1)補助案除一般會員(具主帳號權限)人員可提出申請外,其他行政教學單位 如欲提出申請,請洽具主帳號人員為其欲提案會員賦予單位帳號權限,方 可進行提案。

陸、提案階段注意事項

(2)一般會員(具主帳號權限):一校僅一組帳號,可申請多個案子。

一般會員(具單位帳號權限):各校有多組帳號,一組帳號僅可申請一案。
 ※一般會員(具單位帳號權限):一位教師只能申請一個案子;同一系所若由
 不同教師擔任計畫主持人,可申請多個案子。

(3)一般會員(具主帳號權限)人員可對其建立的單位帳號人員進行補助案申請 進度之查詢與瀏覽。

(4)送審後就不得再進行資料編輯,僅可執行瀏覽及列印動作。

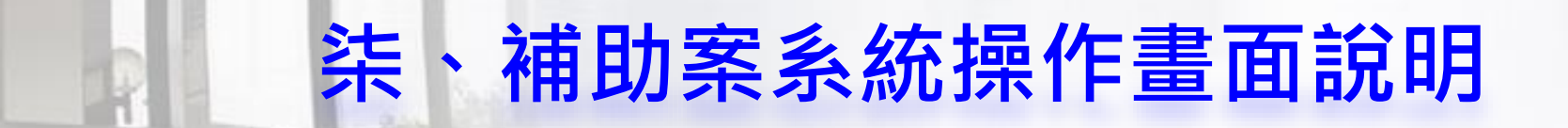

補助案系統架構

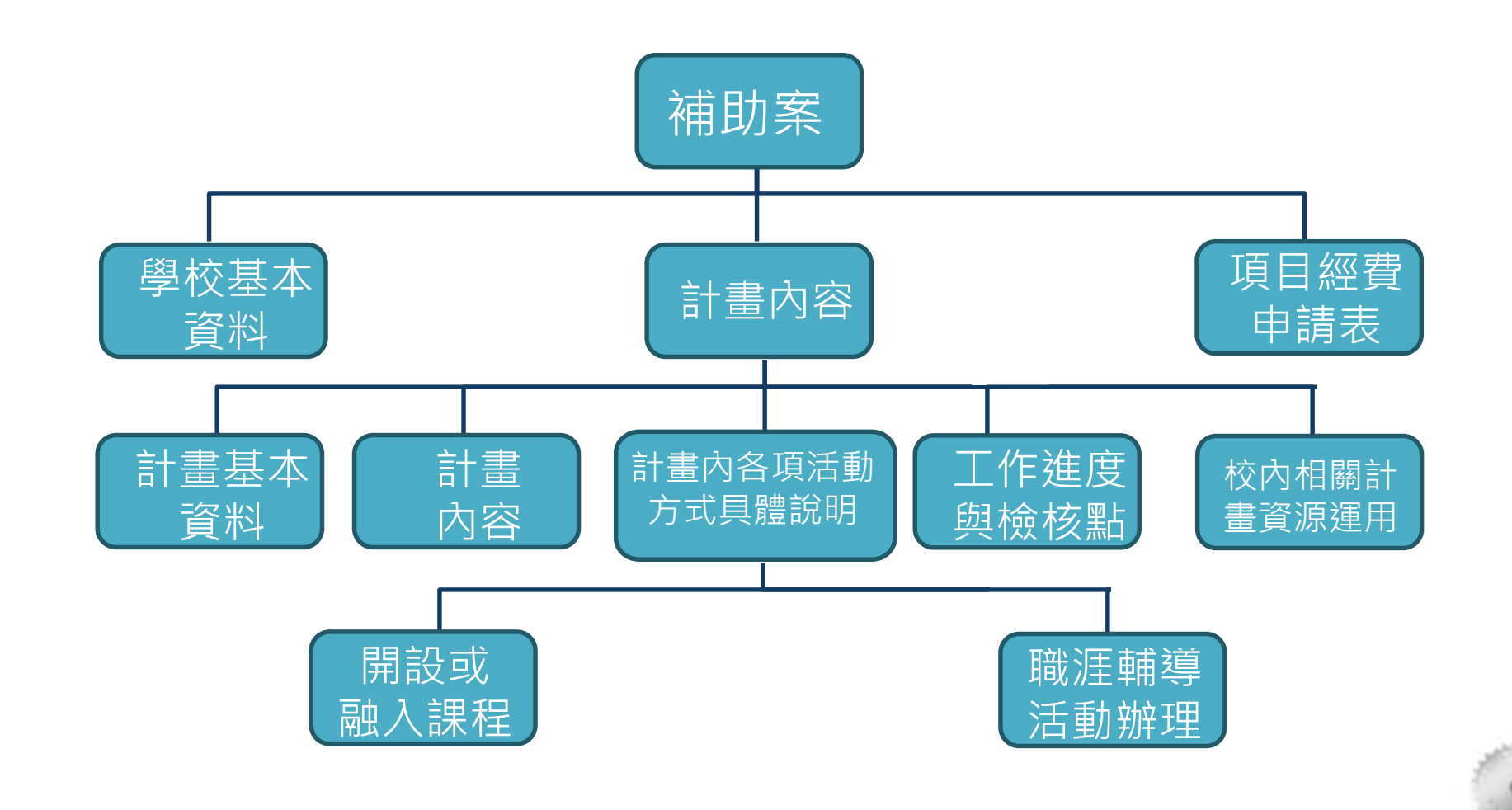

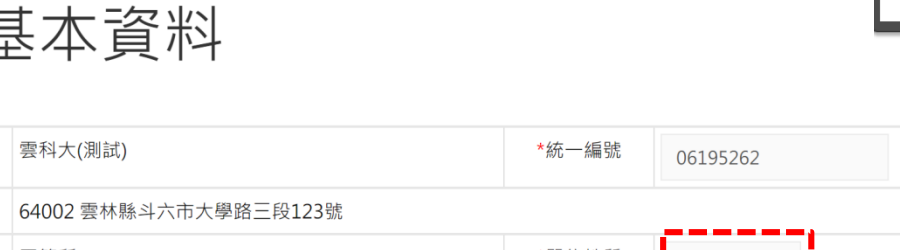

#### 壹、學校基本資料填寫

\*學校名稱

(1) 學校名稱、地址、計畫主辦單位,由系統自動帶出,如資料有誤請告知 職輔資訊平臺小組協助進行修正。

柒丶補助案系統操作畫面說明

(2) 協同主持人若有1人(含)以上,可點選【+】進行新增。

## <u> 學校名稱、地址、計書主辦單位</u>,由:

壹、學校基本資料

| *學校地址        | 54002 雲林縣斗六市大學路三段123號 |  |       |                 |  |  |  |  |
|--------------|-----------------------|--|-------|-----------------|--|--|--|--|
| *計畫主辦單位      | 工管所                   |  | *單位性質 | 職涯輔導 ▼          |  |  |  |  |
| *計畫主持人       | Ĵ                     |  | *職稱   |                 |  |  |  |  |
| *辦公室電話       | (例:02-77365111#0)     |  | *手機   | (例:09**-123456) |  |  |  |  |
| 協同主持人 +      | 序號 姓名 職稱              |  | 辦公室電話 |                 |  |  |  |  |
| *計畫主要聯絡人     |                       |  | *職稱   |                 |  |  |  |  |
| *辦公室電話       | (例:02-77365111#0)     |  | *手機   | (例:09**-123456) |  |  |  |  |
| * 聯絡信箱(公用信箱) | ccip@vuptech.edu.tw   |  | 聯絡傳真  |                 |  |  |  |  |
|              | ccip@ydittech.edd.tw  |  |       |                 |  |  |  |  |
| *聯絡信箱(私人信箱)  | AAA@bbb.com           |  |       |                 |  |  |  |  |

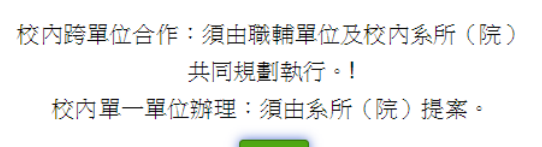

OK

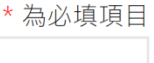

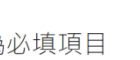

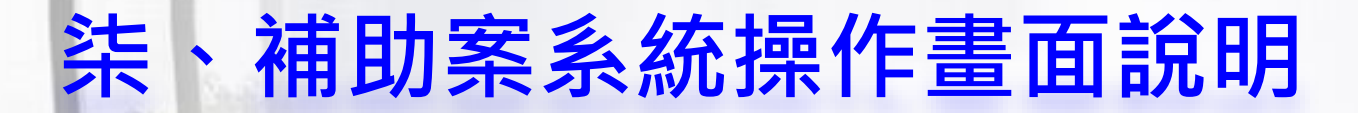

#### 貳、計畫內容-計畫基本資料填寫

- (1) 計畫類型為「**單選」**項目,請擇一點選。
- (2) 「校內跨單位合作」: 須由職輔單位及校內系所(院) 共同規劃執行
- (3)「校內單一單位辦理」:須由系所(院)提案。
- 貳、計畫內容
  - 一、計畫基本資料

\* 為必填項目

| *計畫名稱        |                                                                   |
|--------------|-------------------------------------------------------------------|
| *計畫類型        | ● 校內跨單位合作 ● 校內單一單位辦理                                              |
| *計畫期程        | 2019-05-01 <u></u> 系統鎖住~ 2019-11-15                               |
| *是否與國家重點政策結合 | <ul> <li>●是 S+2產業創新計畫 S 新南向 □ 推動地方創生 □ 其他:</li> <li>○否</li> </ul> |
| *是否與生命教育議題結合 | ◎ 是 ● 否                                                           |
|              | 上一步 儲存・下一步 回列表頁                                                   |

**卡·補助案系統操作畫面說明** 

#### 貳、計畫內容-計畫類型資料填寫

此計畫類型資料填寫頁面,可點選【+】跨單位相關資訊。

#### 貳、計畫內容-計畫類型

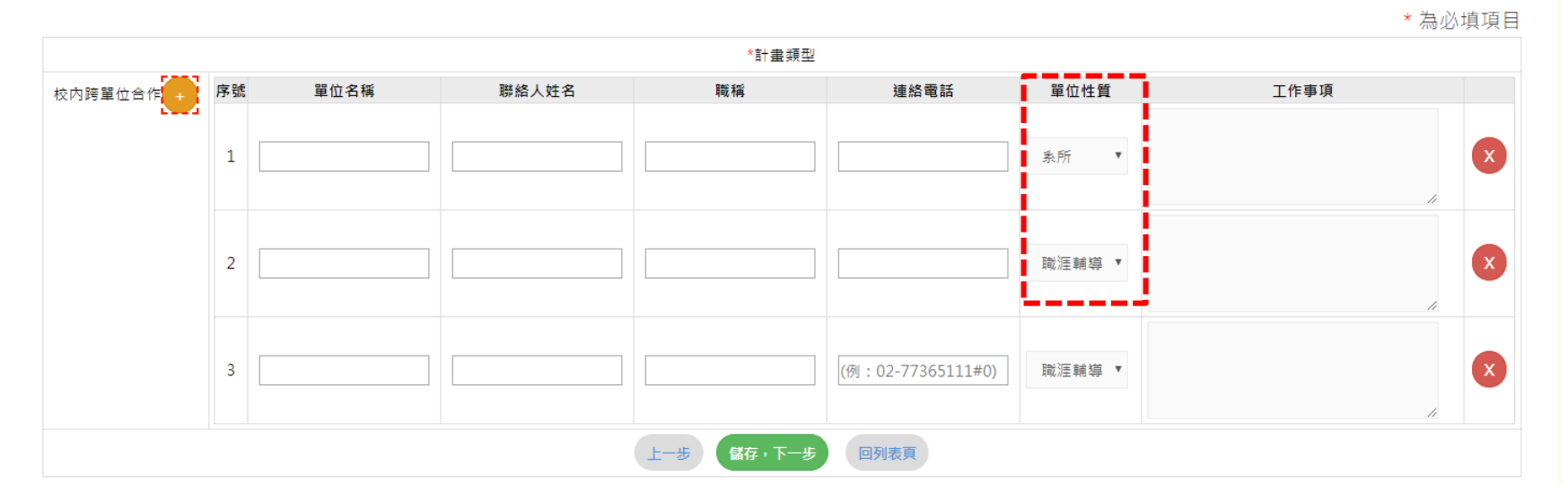

## **柒、補助案系統操作畫面說明**

#### 貳、計畫內容-請依審查項目及重點撰寫

請依相關制定欄位以文字敘述進行填寫。

| <u>貳</u> 、訂畫內谷         |                                                                                                    |  |
|------------------------|----------------------------------------------------------------------------------------------------|--|
| 二、計畫內容(詞               | 請依審查項目及重點撰寫 )                                                                                                    |  |
| 項目                     | 內晉(請分段或條列紋明)                                                                                                    |  |
| 81                     | 改通不加牛药、药造和镭的扁咖啡。<br>以地中海疫竟取代截截斯合物。<br>以充足数水量取代含镭数料。<br>以氢果取代甜食。                                                                                                    |  |
| 擑漌 <b>并</b> 導課程銷設債況與成效 | 在是負責要文化的僅時下,上班族三醫吃福藝服給、新起游點,以及負種飲料,不吃甜,就大腦眉<br>種,沒耕主工作。但大量的醫學文會描出,大腦症就成分後,健吃「蛋都」以及是不多數量性疾病<br>的元凶之一,就是兩種。我們用高幅來提係心情或驅腦,不所不知是「飲燒止渴」!                                                                             |  |
| 权內外電源 <b>轉導</b> 描施     | 明白慧義的重要性後,我這一步接要英國功能醫學研究院(The Institute for Functional<br>Medicine。IFM)的整合醫學訓練,描述兩個醫養醫學結束,代於增殖到自己之為和例對會緒飲<br>有,巧克力當時,義績之始皆食的成功情,正是為了這個難違意,不會理解之情。有些實法食」,<br>原來,称太多數人一樣,就也缺乏「好食力」,所以大加質醫液,證據的是,醫序是期容視「大脑<br>醫育學」 |  |
| 預期成效及擴散效果              | 1.量化指標項目:                                                                                                    |  |
|                        | 許多上班怪全家都還外食醬,平日工時長,不得不外食。但許多人遵照日也外食,蹉跎的沒起到。<br>不確況的吃太多,還就是「營養失്胃」。。                                                                                                    |  |
|                        | 2.質化損標項目:                                                                                                    |  |
|                        | 每天貢獻大華金錢給委会臺票,至然均應無量,但自己身上每個超超部邊在叫鼓,成為「現代型酸<br>克」,必然付出修焉的健康代貢                                                                                                    |  |

(儲存・下一步) 回列表頁

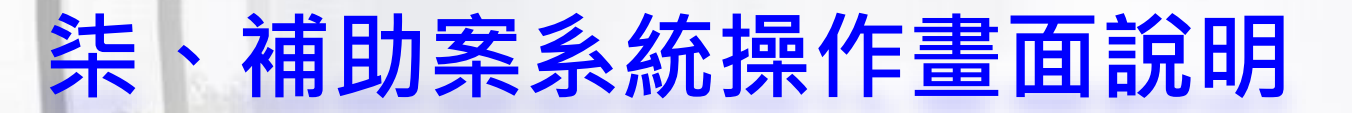

## 貳、計畫內容(計畫內各項活動方式具體說明)

依據計畫所需執行之課程,點選【新增課程】進行課程相關內容填寫。

## 貳、計畫內容

三、計畫內各項活動方式具體說明

|    | 新增課程              |        |           |              |
|----|-------------------|--------|-----------|--------------|
| 序號 | 課程名稱              | 課程性質   | 授課期程      |              |
| 1  | test              | 融入通識課程 | 107學年度下學期 | 課程內容填寫<br>刪除 |
| L  | て 止(逆に誌道に動物研) て 止 | 同利丰百   |           |              |

開設或融入課程

#### 柒 、 補助案系統操作畫面說明

#### 貳、計畫內容(計畫內各項活動方式具體說明)

依據計畫所需執行之課程,點選【新增課程】進行課程相關內容填寫。

(一)開課背景:學校或系所之學習環境與學生需求

(二)課程設計:開課教師之理念或期待

#### (一) 開課背景:學校或系所之學習環境與學生需求

在通識課程開課者,請針對整體校園狀況填寫;在系所開課者,請針對開課系所狀況填寫。請說明整體校園(或開課系所)之學習資源、對於職涯輔導之態度、學生 職涯發展特性、學生職涯輔導需求......等資訊。書寫長度得依內容調整。

#### (二) 課程設計:開課教師之理念或期待

1. 說明開課教師認為學生需要什麼樣的職涯輔導課程,以及開課教師透過什麼方法或根據什麼理念來規劃這個課程。
 2. 本項須明確提出如何運用青年署105年版「大專校院學生職涯發展教材」,至科系內各年級對應職輔課程及活動細部規劃。

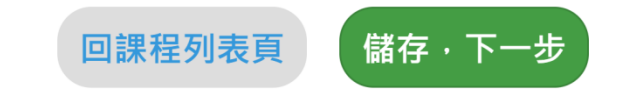

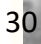

開設或融入課程

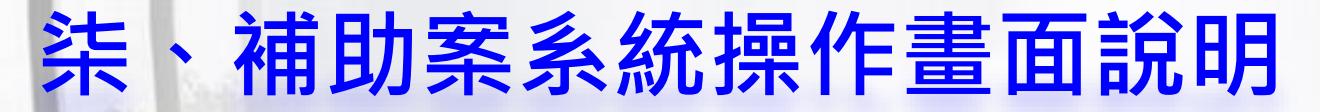

## 貳、計畫內容(計畫內各項活動方式具體說明) 開設或融入課程

依據計畫所需執行之課程,點選【新增課程】進行課程內容填寫。

#### (三)課程簡介及開課教師基本資料

【開設或融入課程】(必填)

#### (三)課程簡介及開課教師基本資料

|          |                     | 課程簡介                                                                           |               |       |  |  |  |
|----------|---------------------|--------------------------------------------------------------------------------|---------------|-------|--|--|--|
| 課程名稱     | test                |                                                                                | 授課地點          | ww    |  |  |  |
| 課程性質及時數  | ◎ 融入系所專業課程 ◎ 融入通識課程 |                                                                                | 是否為必修課        | ◎否 ○是 |  |  |  |
| 主要授課對象   | 學制                  | ◎五専 ◎大學 ◎.                                                                     | 二技 ◎碩士 ◎博士    | ŧ     |  |  |  |
|          | 學系                  | ● 工管所 ■ 資管系<br>(融入系所専業課程需                                                      | ■ 創設系<br>填此項) |       |  |  |  |
|          | 年級                  | ※1 ※2 ※3 ■4 ■5 ■6 ■7<br>(融入糸所専興課程署挑比項)                                         |               |       |  |  |  |
|          | 預估人數                | 45                                                                             |               |       |  |  |  |
| 課程期程     | 授課期程                | ◎ 107學年度下學期                                                                    | ◎ 暑假 ◎ 108學年  | 度上學期  |  |  |  |
|          | 每週時程                | 3<br>小時<br>(請填寫每週上課時間長度 + EX:2小時)                                              |               |       |  |  |  |
|          | 1                   | <sup>要</sup> 採用青年署教材課程目                                                        | E             |       |  |  |  |
|          | 主軸一:戰運優勢學習          | □ 主題1: 發掘優勢<br>※ 主題2:提升優勢                                                      |               |       |  |  |  |
|          | 主動二:戰陸進路進備          | <ul> <li># 主題3:證資職業運作</li> <li># 主題4:展現個人競爭力</li> <li>□ 主題5:学壇職場社會化</li> </ul> |               |       |  |  |  |
|          | 主軸三:職運籌劃實踐          | ◎ 主題6 : 打造希望應<br>◎ 主題7 : 提升實踐力                                                 | £<br>)        |       |  |  |  |
| 參考款材或教科書 | ◎無<br>◎參考莫他款材:      |                                                                                |               |       |  |  |  |
| 連結資源     | *測驗:                |                                                                                |               |       |  |  |  |
|          | rrrr                |                                                                                |               |       |  |  |  |
|          | ■資訊網站:              |                                                                                |               |       |  |  |  |
|          |                     |                                                                                |               |       |  |  |  |
|          | * 共世:               |                                                                                |               |       |  |  |  |
|          | 0000                |                                                                                |               |       |  |  |  |

(三)課程簡介及開課教師 基本資料主要有分三部分: 1.課程簡介 2.開課教師基本資料

3.活動辦理方式

回課程列表頁 上一步 儲存・下-

## **柒、補助案系統操作畫面說明**

## 貳、計畫內容(計畫內各項活動方式具體說明)

依據計畫所需執行之課程,點選【新增課程】進行課程相關內容填寫。

#### (三)課程簡介及開課教師基本資料

【開設或融入課程】(必填)

#### (三) 課程簡介及開課教師基本資料

|          | 開課教師基本資料      |     |    |                      |
|----------|---------------|-----|----|----------------------|
| 修改       |               |     |    |                      |
| 主要任課老師姓名 |               | 職稱  | 先生 |                      |
| 聯絡信箱     | www@yyy.com   |     |    | (二)課程間介及開課教師         |
| 所屬系科(院)  |               | 專兼任 | 專任 | 基本資料主要有分三部分:         |
| 學歷       |               | 經歷  |    | 1.課程簡介<br>2.開課教師基本資料 |
| 修改 删除    |               |     |    | 3.活動辦理方式             |
| 老師姓名     |               | 職稱  |    |                      |
| 聯絡信箱     | qqq@yungy.com |     |    |                      |
| 所屬系科(院)  |               | 專兼任 | 專任 |                      |
| 學歷       |               | 經歷  |    |                      |

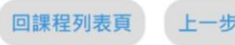

開設或融入課程

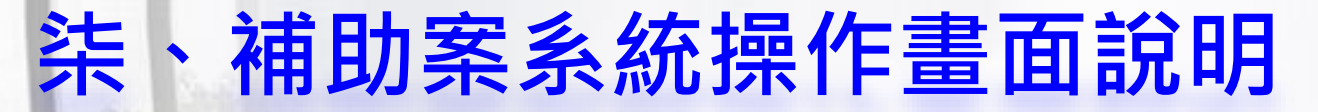

#### 貳、計畫內容(計畫內各項活動方式具體說明) 開設或

### 開設或融入課程

依據計畫所需執行之課程,點選【新增課程】進行課程相關內容填寫。

#### (三)課程簡介及開課教師基本資料

【開設或融入課程】(必填)

(三)課程簡介及開課教師基本資料

回課程列表頁

|                  | 送到她田子子                  |          |  |
|------------------|-------------------------|----------|--|
|                  | 石虭辧理万式                  |          |  |
| 修改 删除            |                         |          |  |
|                  | 活動項目                    | 其他:ww    |  |
| 活動方式             | 講座、工作坊、其他:qqqq          |          |  |
| 預定起迄日            | 2019-05-01 ~ 2019-05-01 |          |  |
| 辦理地點             | www                     |          |  |
| 辦理場次             | 5                       |          |  |
| 每場次(時數)          | 2小時                     |          |  |
| 活動內容細部說明         | eews hgrtc              |          |  |
| 修改 删除            |                         |          |  |
|                  | 活動項目                    | 自製教材(紙本) |  |
| 單元名稱             | eeee                    |          |  |
| 教學目標             | eee                     |          |  |
| 設計理念             | eeee                    |          |  |
| 對應的青年署教材<br>單元名稱 | 梳理高峰經驗、職涯焦點人物誌、統整理想現實   |          |  |
| 預計應用於課程成<br>效    | eee                     |          |  |
| 修改 删除            |                         |          |  |
|                  | 活動項目                    | 自製教材(影音) |  |
| 單元名稱             | frds                    |          |  |
| 預計影音時間           | 20小時                    |          |  |
| 影音簡介             | tgedws                  |          |  |
| 預計自製教材方向         | gefdsw                  |          |  |
| 預計應用於課程成<br>效    | fredws                  |          |  |
| 岛老連结细州           | 0000                    |          |  |

# (三)課程簡介及開課教師基本資料主要有分三部分:1.課程簡介2.開課教師基本資料3.活動辦理方式

# **柒、補助案系統操作畫面說明**

## 貳、計畫內容(計畫內各項活動方式具體說明)

依據計畫所需執行之課程,點選【新增課程】進行課程相關內容填寫。

#### (四)草擬課程架構大綱

#### 【開設或融入課程】(必填)

#### (四) 草擬課程架構大綱

請根據目前的構想撰寫課程架構 新遭

| 起訖日                     | 探討主題 | 進行方式 | 預期成效 | 主要對應青年署教材之單元 |      |
|-------------------------|------|------|------|--------------|------|
| 2019-05-17 ~ 2019-05-17 |      |      |      | 圓滿人生怎麼過      | 修改删除 |

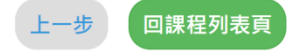

開設或融入課程

# **柒、補助案系統操作畫面說明**

### 貳、計畫內容(計畫內各項活動方式具體說明)

## 貳、計畫內容

三、計畫內各項活動方式具體說明

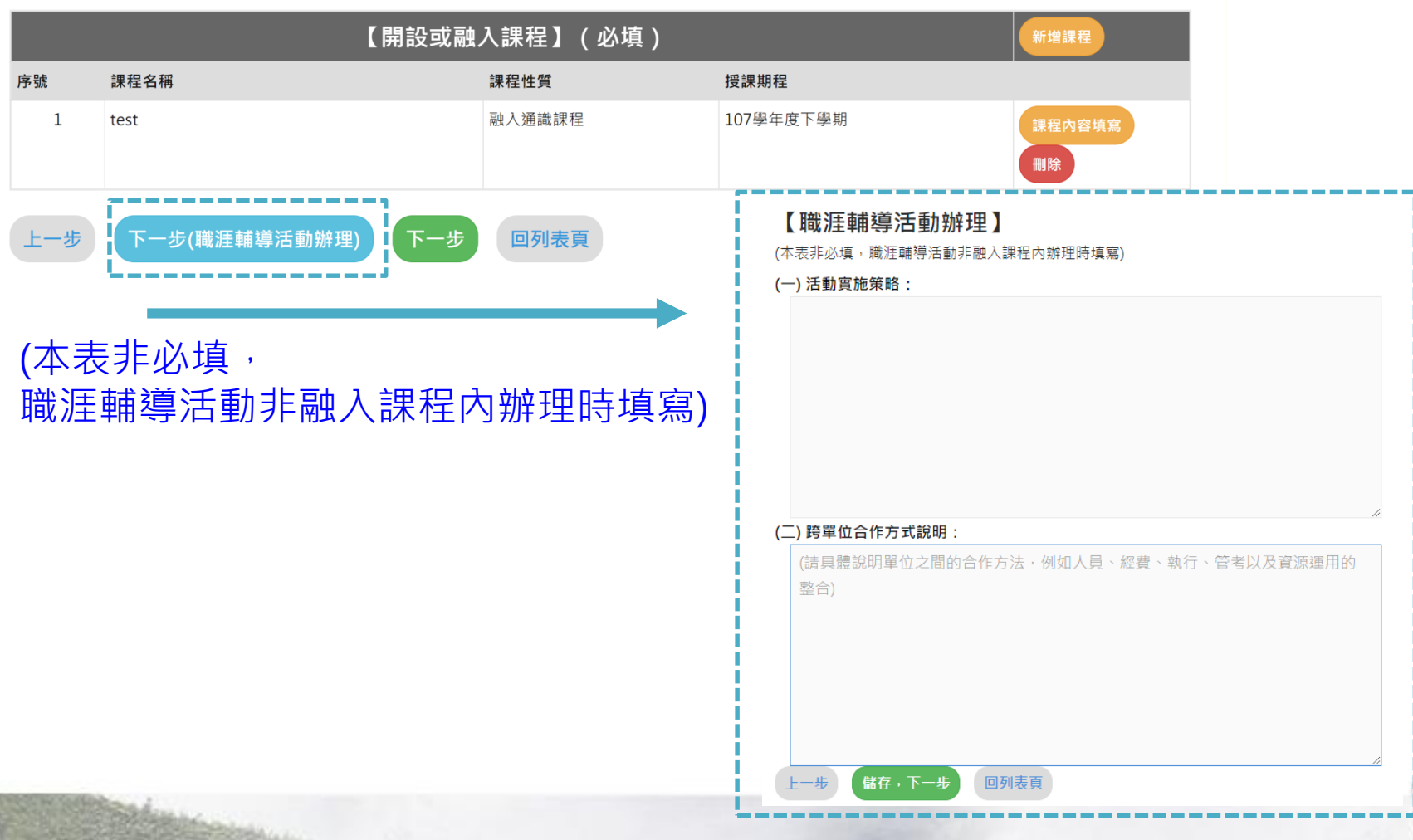

35

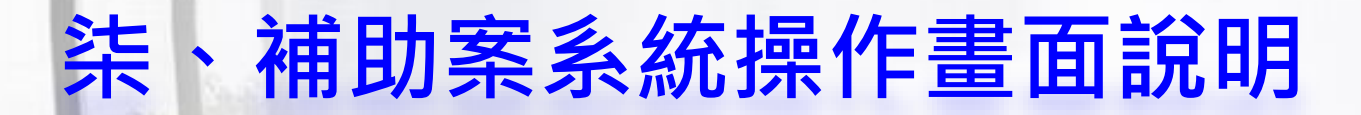

#### 貳、計畫內容(工作進度與檢核點)

請依據計畫執行工作項目逐一填列,以作為計畫執行進度管考之檢核。

貳、計畫內容

四、工作進度與檢核點

※請依計畫執行工作項目逐一填列,以作為計畫執行進度管考之檢核

| 新增   |                 |                 |                                       |       |
|------|-----------------|-----------------|---------------------------------------|-------|
| 工作項目 | 時程              |                 | 里程碑                                   |       |
|      | 開始日期<br>(年/月/日) | 結束日期<br>(年/月/日) | (請提供具體事件或產出活動成果等可供檢核)                 |       |
| ddd  | 2019-05-10      | 2019-05-10      | · · · · · · · · · · · · · · · · · · · | 修改 删除 |

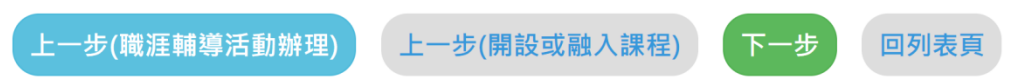

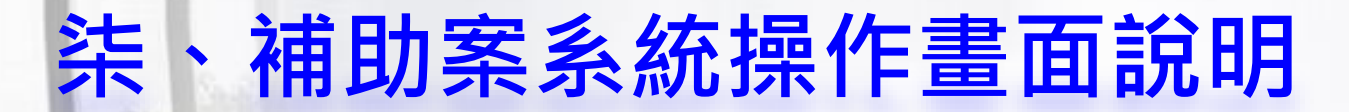

#### 貳、計畫內容(校內相關計畫資源運用)

請根據目前校內承辦之相關計畫,列出與申請課程相關的資源運用,若並無 相關計畫資源投入,則於表格內填寫「無」。書寫長度得依內容調整。

## 貳、計畫內容

#### 五、校內相關計畫資源運用

※請根據目前校內承辦之相關計畫,列出與申請課程相關的資源運用,若並無相關計畫資源投入,則於表格內填寫 「無」。書寫長度得依內容調整。

| 新增   |       |      |         |       |
|------|-------|------|---------|-------|
| 計畫名稱 | 計畫主持人 | 承辦單位 | 內容/相關資源 |       |
|      |       |      |         | 修改 删除 |

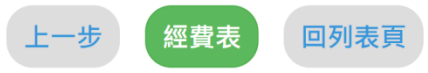

## 柒、補助案系統操作畫面說明

### 參、項目經費申請表

#### 項目經費申請表填寫

此步驟請依各案狀況編輯【其他機關與民間申請補助】、及相關【經費明細】。

#### 參、項目經費申請表

| 申請單位:                                                                                                    | 工管所                   |                    | ÷.      | 機關名稱: |         |                    |            |                                              |         |             |
|----------------------------------------------------------------------------------------------------|-----------------------|--------------------|---------|-------|---------|--------------------|------------|----------------------------------------------|---------|-------------|
| 計畫期程:                                                                                                    |                       | 2019-05-01 ~ 2019- | 11-15   |       | <b></b> |                    |            |                                              |         |             |
| 計畫經費總額:0元,向本署申請                                                                                                    | 請補助金額 0 元·自籌款:        | 0元(請於經費明細註明        | 自籌款之項目) | 補助項日: |         |                    |            |                                              |         |             |
| 擬向其他機關與民間團體申請補問<br>(請註明其他機關與民間團體申請                                                                                                    | 助 +                   |                    |         | 補助金額: |         | 元                  |            |                                              |         |             |
| 機關名稱                                                                                                    |                       | 補助項目               |         |       |         |                    |            |                                              | 儲存      | 放棄,並關閉      |
|                                                                                                    |                       |                    |         |       |         |                    |            |                                              |         |             |
| 補(揭)肋頂曰                                                                                                    |                       | 計畫經費明細             | ᄻᇔᇔᆇᇚᇚ  |       |         |                    |            |                                              |         |             |
|                                                                                                    |                       | 單價(元)              | ☆ 経資類別: | 美務賀   |         |                    |            |                                              |         | _           |
| 業務費 +                                                                                                    |                       |                    | 經費項目:   | 請選擇   |         | ¥                  |            |                                              |         |             |
| ( <b>†</b>                                                                                                    | 小計                    |                    | 單價:     |       | 元       | <u>&gt;•∕ ☆# →</u> | - 1 78     | भून संस                                      | マケ 声史 → |             |
| 業務費(自籌或其他) +                                                                                                    | 小計                    |                    |         |       |         | 文群※                | ててた        | <b>一</b> 一一一一一一一一一一一一一一一一一一一一一一一一一一一一一一一一一一一 | 防賀、     | <b>20</b> % |
| 設備及投資 +                                                                                                    | 小計                    |                    | 數量:     |       |         | 林士-                | <b>坐</b> 救 | 弗(ス                                          | 今姓      | ±\*∩ ∩      |
| 合計                                                                                                    |                       | 0元                 | 單位:     |       |         |                    | ・示グカ       | 貝(1                                          |         |             |
| 《請列印完經費後,記得學<br>上一步 儲存 · 並列印                                                                                                    | 校用印並上傳至本平<br>經費表 回列表頁 | 4台!                | 說明:     |       |         |                    | Å          |                                              |         |             |
|                                                                                                    |                       |                    |         |       |         |                    |            | 儲存                                           | 放棄,並關閉  | 1           |
| and the second second se |                       |                    |         |       |         |                    |            |                                              |         | !           |

# **柒、補助案系統操作畫面說明**

#### 經費表列印

經費項目填寫並確認完成後,點選【列印經費表】,即可列印並送校內簽核。

參、項目經費申請表

#### 參、項目經費申請表

| 工管所               |                                                                  |
|-------------------|------------------------------------------------------------------|
|                   |                                                                  |
|                   | 2019-05                                                          |
| 金額0元・自籌款:         | 0 元(請於                                                           |
| 經費之項目及金額)         |                                                                  |
|                   |                                                                  |
|                   |                                                                  |
|                   | 計畫經費                                                             |
|                   | 單價(元)                                                            |
| 小計                |                                                                  |
| 小計                |                                                                  |
| 小計                |                                                                  |
| 小計                |                                                                  |
|                   | 0元                                                               |
| 日並上傳至本平<br>表 回列表頁 | 台!                                                               |
|                   | 金額 0 元 · 自籌款 :<br>經費之項目及金額 )<br>小計<br>小計<br>小計<br>小計<br>小計<br>小計 |

|                     |                         | 教育部育              | 「牛贺肤者佣助訂畫」     | 貝日栏貫     |                  |          |  |  |  |  |
|---------------------|-------------------------|-------------------|----------------|----------|------------------|----------|--|--|--|--|
| 申請單位:               | 工管所                     | 工管所 計畫名稱: test    |                |          |                  |          |  |  |  |  |
| 計畫期程:               | 2019-05-01 ~ 2019-11-15 |                   |                |          |                  |          |  |  |  |  |
| 計畫經費總額:53,772;      | 。<br>元 , 向本署申請補助金額      | 27,772 元, 自籌款: 26 | ,000元(請於經費明細註明 | 月自籌款之項目) |                  |          |  |  |  |  |
| 擬向其他機關與民間團體         | 豐申請補助 (請註明其他            | 機關與民間團體申請補助       | 的經費之項目及金額)     |          |                  | 有        |  |  |  |  |
| aaaaaa: 2,500 元,補助項 | 目:aaa                   |                   |                |          |                  |          |  |  |  |  |
| 補(捐)助項目             |                         | 計畫經費明細            |                |          |                  |          |  |  |  |  |
|                     |                         | 單價(元)             | 數量             | 總價(元)    | 說明               |          |  |  |  |  |
| 人事費                 | 人事費1                    | 5000              | 2 (ww)         | 10,000   | jij<br>55        |          |  |  |  |  |
|                     | 小計                      |                   |                | 10,000   |                  |          |  |  |  |  |
| 業務費                 | 主持費、引言費                 | 1500              | 2 (s)          | 3,000    | a<br>d<br>d      |          |  |  |  |  |
|                     | 諮詢費、輔導費、指導<br>費         | 2000              | 10 (yy)        | 20,000   | jkjkl<br>kl;     |          |  |  |  |  |
|                     | 講座鐘點費                   | 1600              | 2 (t)          | 3,200    | ttt<br>tt<br>t   |          |  |  |  |  |
|                     | 雜支                      | 1572              | 1 (tt)         | 1,572    | hjhk             |          |  |  |  |  |
|                     | 小計                      |                   |                | 27,772   |                  |          |  |  |  |  |
| 業務費(自籌或其他)          | eee                     | 2000              | 8 (yy)         | 16,000   | jkhjkh<br>jij    |          |  |  |  |  |
|                     | 小計                      |                   |                | 16,000   |                  |          |  |  |  |  |
| 設備及投資               |                         |                   |                |          |                  |          |  |  |  |  |
|                     | 小計                      |                   |                | 0        |                  |          |  |  |  |  |
| 合計                  |                         |                   |                |          | _                | 53,772 元 |  |  |  |  |
| 承辦<br>單位            |                         | 主(會)計<br>單位       |                |          | 機關學校首長<br>或團體負責人 |          |  |  |  |  |
| 1                   |                         | I                 |                |          | I                | 100      |  |  |  |  |

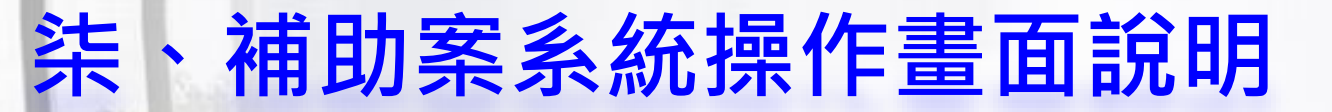

#### 列表頁管理

可藉由此列表頁面進行提案資料之進度管理、瀏覽、列印等作業。

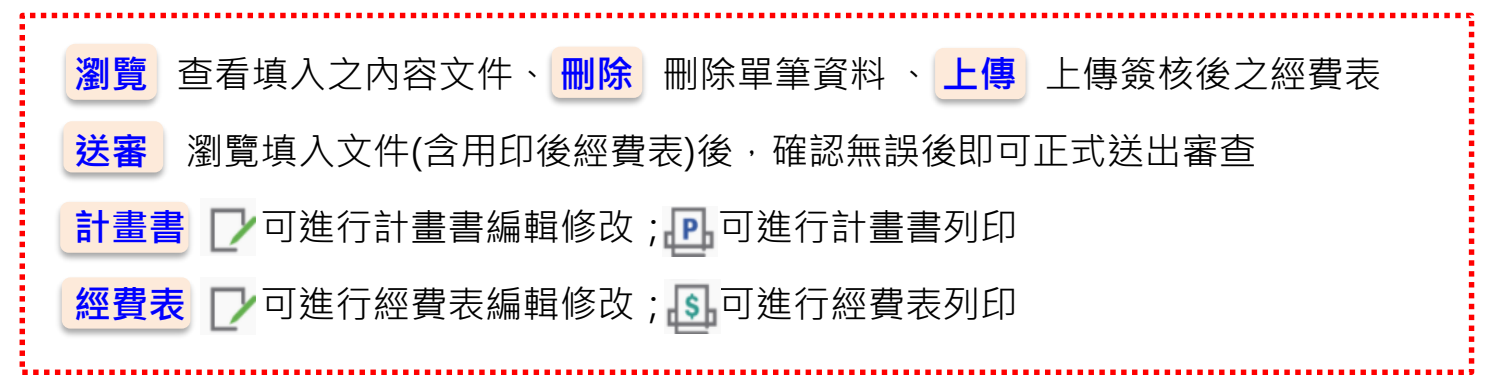

#### 小叮嚀:送審後就不可再進行提案資料修改。

您目前位置: 首頁 / 補助案 / 108 / 提案階段

補助案 🕂 新 增 🕺 前往106 年度 前往107 年度

#### 提案階段

| 序號 | 計畫名稱     | 計畫主辦單位 | 主持人 | 聯絡人 | 狀態       | 瀏覽 | 送審         | ■除 | 上傳               | 計畫書 | 經費表         |
|----|----------|--------|-----|-----|----------|----|------------|----|------------------|-----|-------------|
| 1  | 大吉大利職涯發展 | 工管所    |     |     | 草稿<br>未完 | Q  | <b>t</b> ∕ | X  | <mark>₩</mark> † |     | <b>&gt;</b> |

# THE END

# 感謝指教